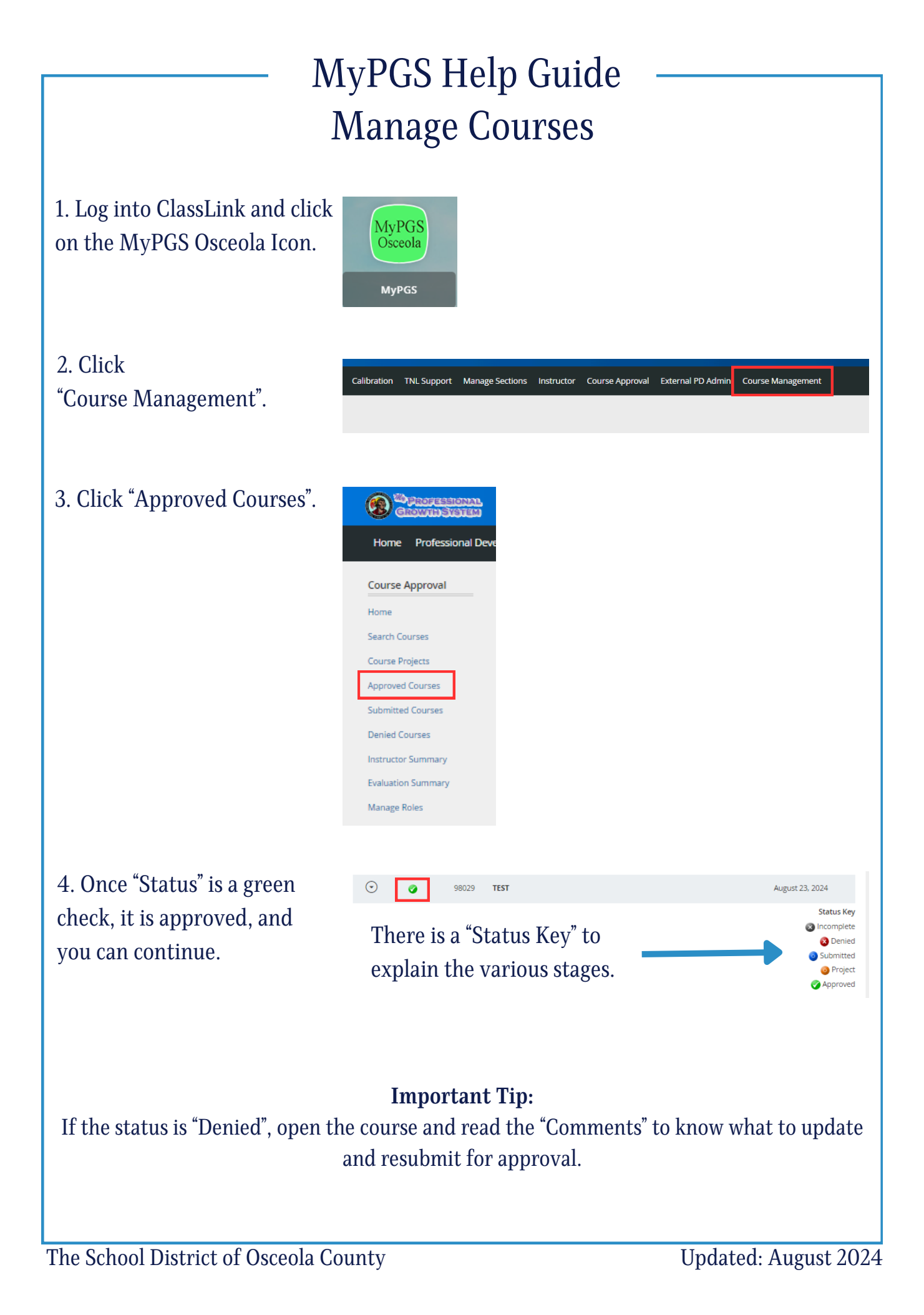

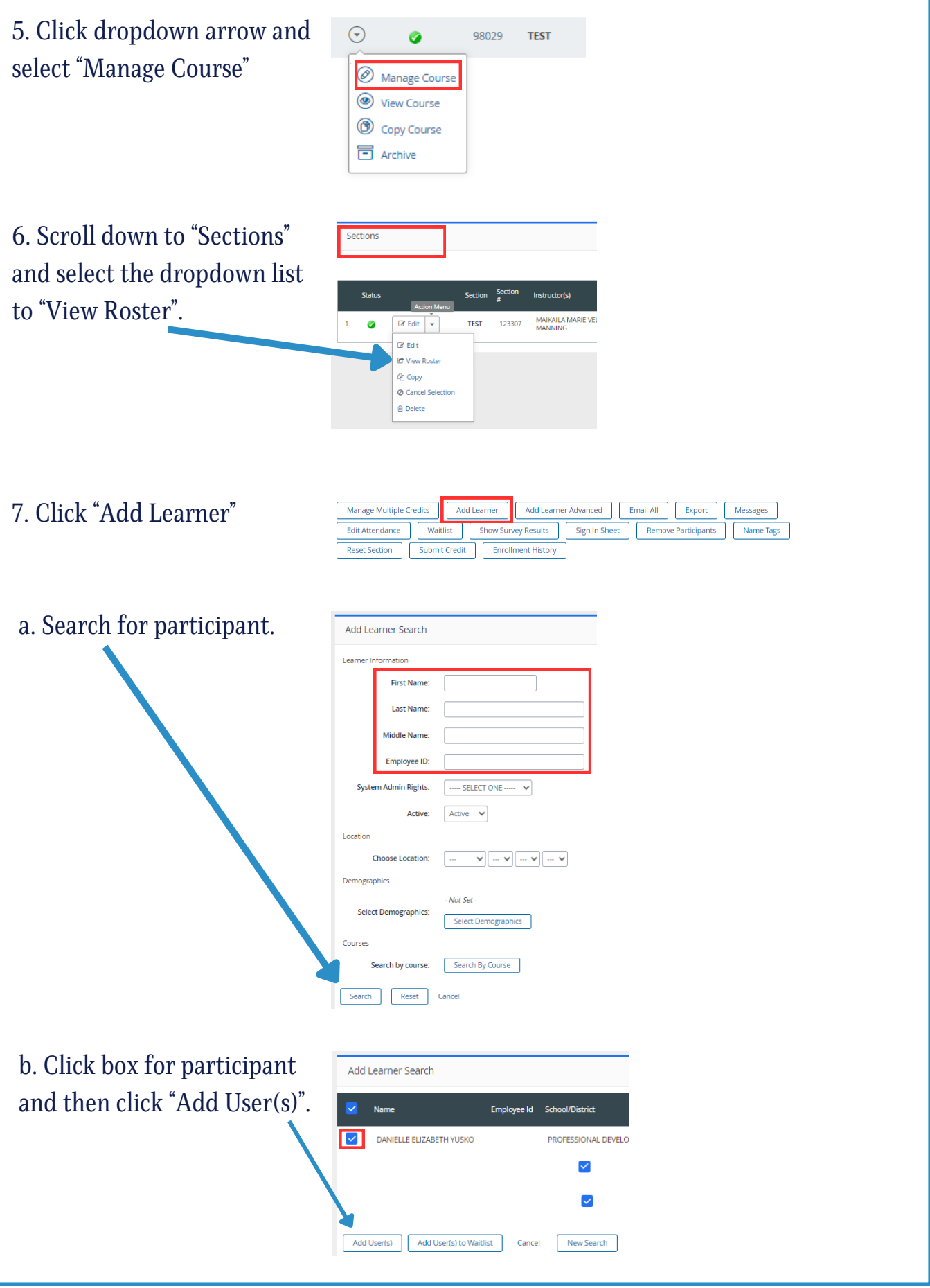

| Repeat step 7 as                                                                                                    | needed for add                       | litional participants.                                                                                                    |  |
|----------------------------------------------------------------------------------------------------|--------------------------------------|----------------------------------------------------------------------------------------------------|--|
| When adding a<br>you can follo                                                                                                    | a large number o<br>w the steps belo | <b>Important Tip:</b><br>of participants, and you have their employee ID numbers,<br>ow to add participants in bulk. Otherwise, skip to step 9.                                                                                                    |  |
| 8. Click "Add Le<br>Advanced".                                                                                                    | arner                                | Manage Multiple Credits       Add Learner       Add Learner Advanced       Email All       Export       Messages         Edit Attendance       Waitlist       Show Survey Results       Sign In Sheet       Remove Participants       Name Tags         Reset Section       Submit Credit       Enrollment History                                                                                                    |  |
| a. List the empl<br>numbers in the<br>identifiers" box<br>"Preview".                                                                                                    | oyee ID<br>"Input the<br>and click   | Add Learner Advanced   Enter Users   Select the type of identifier:   Select the type of separator:   Input the identifiers:   Employee ID   Username   Comma   Username   Comma   Input the identifiers:     10011111   10011112   10011113   10011113   10011113   10011113   10011114   Add users to: (Registration status will not be changed for existing rostered users.) Roster Roster Confirmation Wait List Confirmation Wait List Send me an email when all users have been added to the roster Do not enroll users in a section if they are already enrolled in another section of this course Preview Cancel |  |
| b. Verify "User Preview" and<br>click "Add # Users" if correct.<br>Otherwise click "Cancel".<br>User Preview2 Record(s)NAME EMAILCLAFLIN, CINDY Cindy.Claflin@sseedaschools.netMOHR. LESSIE Lessie.Mohr@sseedaschools.net                        |                                      |                                                                                                    |  |
| <b>Important Tip:</b><br>Add Learner Advanced option requires processing time. The following two messages will<br>appear on the course "Section Roster".                                                                                         |                                      |                                                                                                    |  |
| The users you have added are currently being processed by the system. The roster for this section will be uneditable until all the users have been added to the roster. You will receive an email once all users have been added to the section. |                                      |                                                                                                    |  |
| Add Learner                                                                                                    | Job Bulk Add Learner proc            | cessing is scheduled for this roster. Roster functionality is limited until processing has completed.                                                                                                    |  |

The School District of Osceola County

Updated: August 2024

| c. When the course has been<br>updated you will receive an<br>email informing you that the<br>participants have been added. | Bulk Add Learners Job<br>noreply@pl.powerschool.cc<br>To O Maikaila Velilla-Manning<br>Retention Policy 3 Year Delete All (3 years) Expires 8/23/2027<br>Your bulk add learners job submitted on 08/23/2024<br>04:06 PM has Completed.                                                                                   |  |  |
|----------------------------------------------------------------------------------------------------|----------------------------------------------------------------------------------------------------|--|--|
| <b>Important Tip:</b><br>Once your roster is complete, or it is time for your training, print the sign in sheet.            |                                                                                                    |  |  |
| 9. Click "Sign in Sheet".                                                                                                   | Manage Multiple Credits       Add Learner       Add Learner Advanced       Email All       Export       Messages         Edit Attendance       Waitlist       Show Survey Results       Sign In Sheet       Remove Participants       Name Tags         Reset Section       Submit Credit       Enrollment History       |  |  |
| Example:                                                                                                    | #98029TEST<br>Section: 123307   TEST<br>Current Date: Wednesday October 2, 2024<br>Credit Hours:<br>Certification 1.0 -<br>Start Date: 10/02/2024<br>End Date: 10/02/2024<br>Maximum 25<br>Number of<br>Participants:                                                                                                    |  |  |
| 10. Click "Print".                                                                                                    | Print       Print Section Code         #       Name       Employee       School/Department       9:00 am - 5:00 pm         1.       CLAFLIN, CINDY       District Office - DO, PROFESSIONAL<br>DEVELOPMENT       9:00 am - 5:00 pm         2.       MOHR, LESSIE       District Office - DO, PROFESSIONAL<br>DEVELOPMENT |  |  |
|                                                                                                    |                                                                                                    |  |  |
|                                                                                                    |                                                                                                    |  |  |